# Registrere isproblemer i regObs

#### Hvorfor?

- Alle kan se det umiddelbart!
- Formidle kort tekst og bilder som senere kan brukes i rapport

#### Opprett bruker

- Første gang må en gjøre dette:
  - Laste ned regObs-app til mobilen (android eller iphone)
  - Registrere deg i regobs
    - Når man begynner å registrere vil regObs be deg om å logge inn. Velg da «Lag ny bruker»
    - I neste vindu registrerer du
      - Kallenavn (Navnet andre ser)
      - Epost (brukes ved innlogging)
      - Passord (velg ett du husker!)
    - Kryss av for at du aksepterer vilkårene og «Opprett bruker»
    - Neste gang du åpner regObs vil du være pålogget!

| fi 🖸 😻      | ¥ \\ 🛱 🗿 🕯 🕅 8:58 |  |
|-------------|-------------------|--|
| ← Innlo     | gging             |  |
| 🖾 E-post    |                   |  |
| Passord     |                   |  |
|             |                   |  |
| Logg inn    |                   |  |
| Glemt passo | Lag ny bruker     |  |

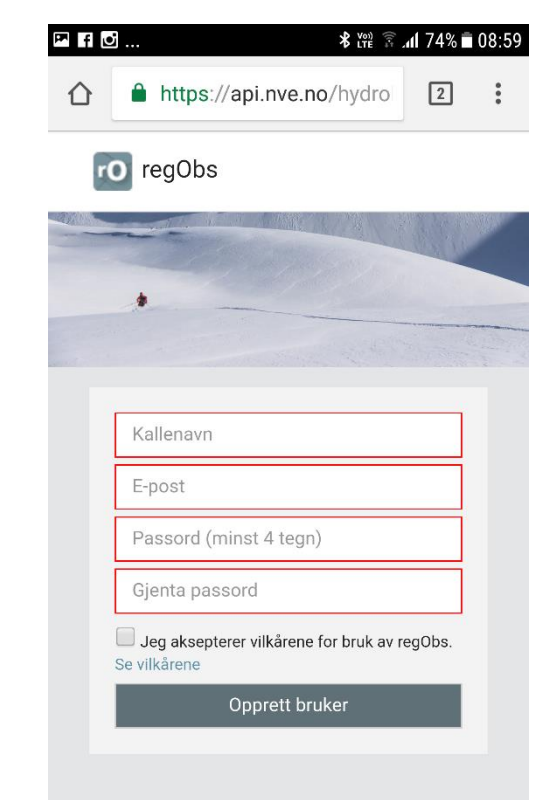

#### Be om epost

- Dette gjøres også bare første gang!
  - Klikk på menyen
    - tre horisontale streker i øvre venstre hjørne
  - Velg Innstillinger
  - Sett «Send kvittering på epost» som aktiv
  - Gå tilbake til hovedvinduet
    - Trykk på pilen i øvre venstre hjørne for å gå tilbake fra Innstillinger
    - I menyen trykker du et sted til høyre for menyen for å fjerne den
  - I eposten du får kan du klikke på en link som åpner din observasjon i en nettleser på regObs.no.
    - Nyttig om du vil oppdatere/redigere tekst senere (se siste side)

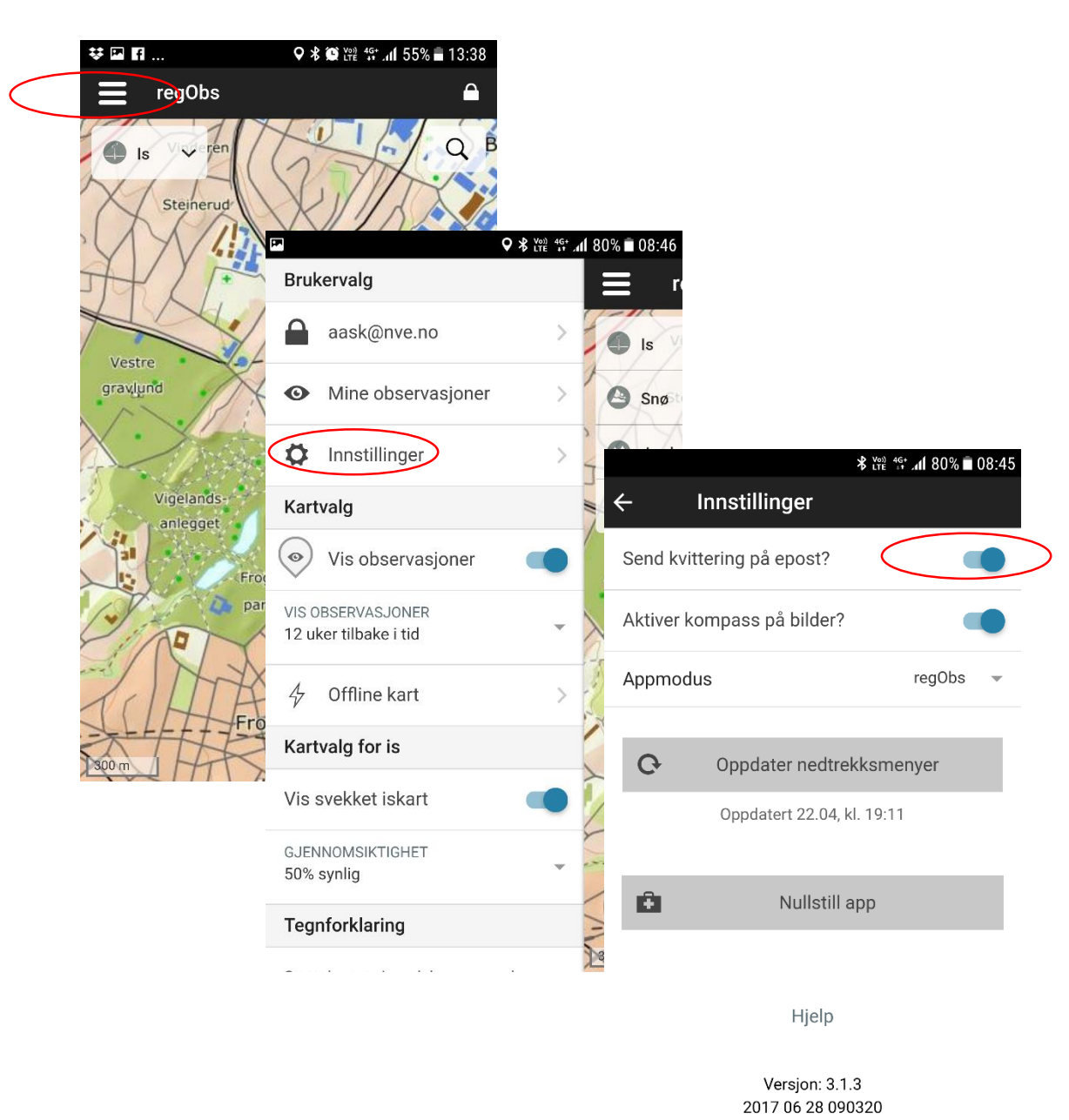

# Velg Tema og start

- For isproblemer er temaet «is» som velges i øvre venstre hjørne
- Klikk på «taket» i nedre høyre hjørne og velg «Ny observasjon»

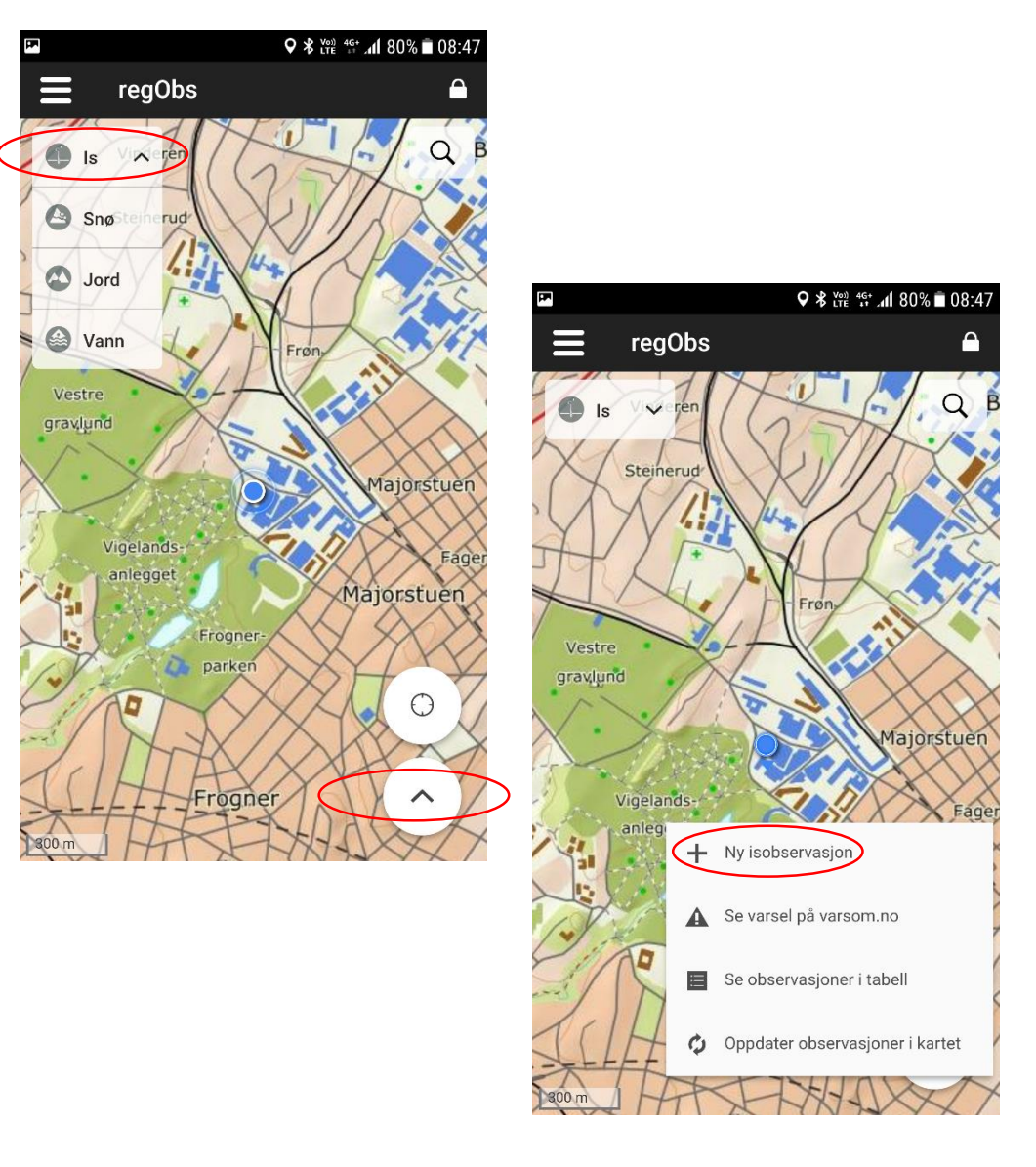

### Bekreft tid og sted

- Dra eventuelt det røde symbolet til riktig sted.
  - For en ispropp foreslås nedre del av isproppen, ellers et representativt punkt
- Klikk på «Bekreft observasjonspunkt». I dagens app-versjon kan du dessverre ikke sette noe stasjonsnavn
- Bekreft dato og tid. Ved isgang er det mest interessant når isgangen gikk. Klikk på datoen for å endre.

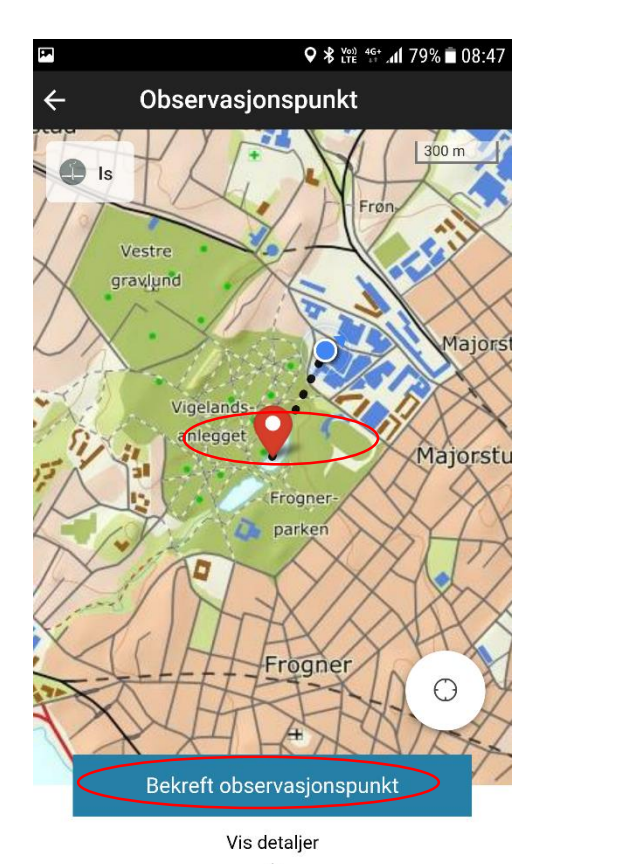

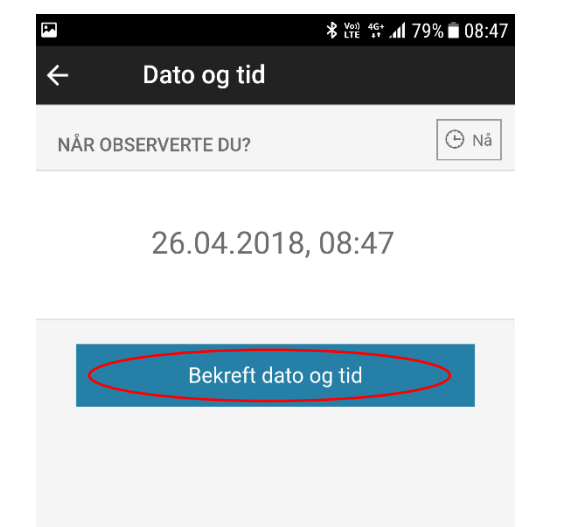

# Velg istema og aktivitet

- For isproblemer velges «Ulykke/hendelse»
  - Beskrivelse: Beskriv kort hva som skjedde
  - Aktivitet: Valgene omfatter også ulykker. Bruk ett av de fire temaene til høyre.
  - Skadeomfang: Bruk det om du vet omfanget.
  - Foto: Dette er viktig og nyttig. Knips gjerne flere bilder. Tekst kan legges til fotoene. X Nullstill i Albur i Foto
  - Trykk på «Lagre»

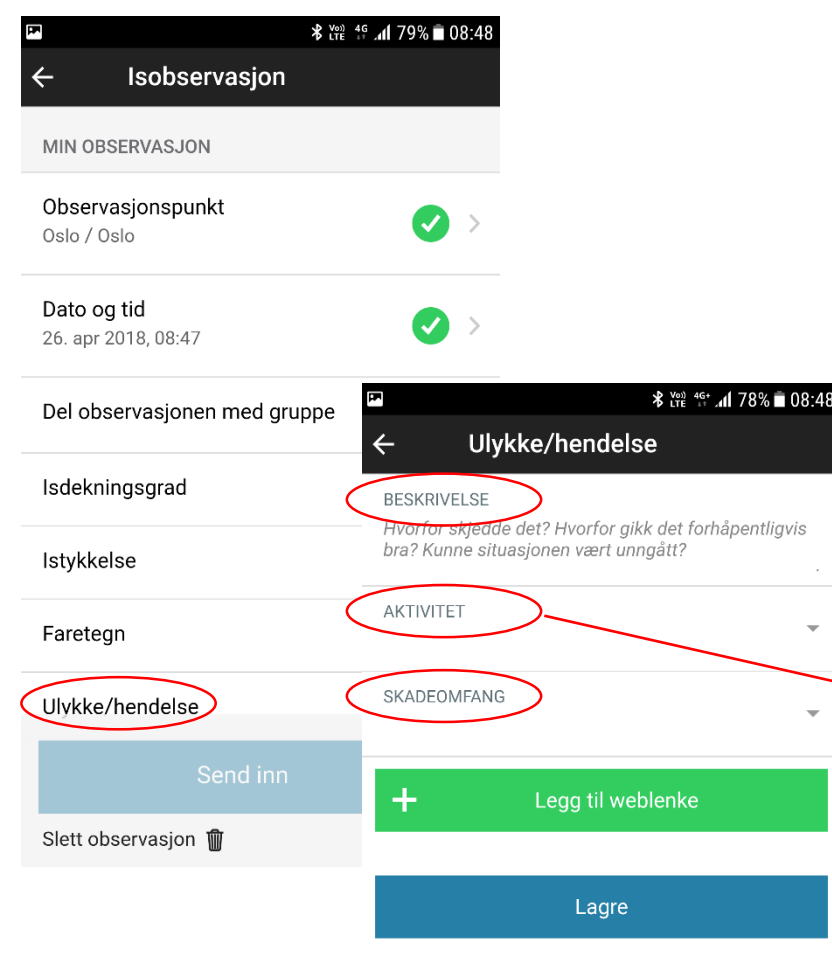

Hjelp

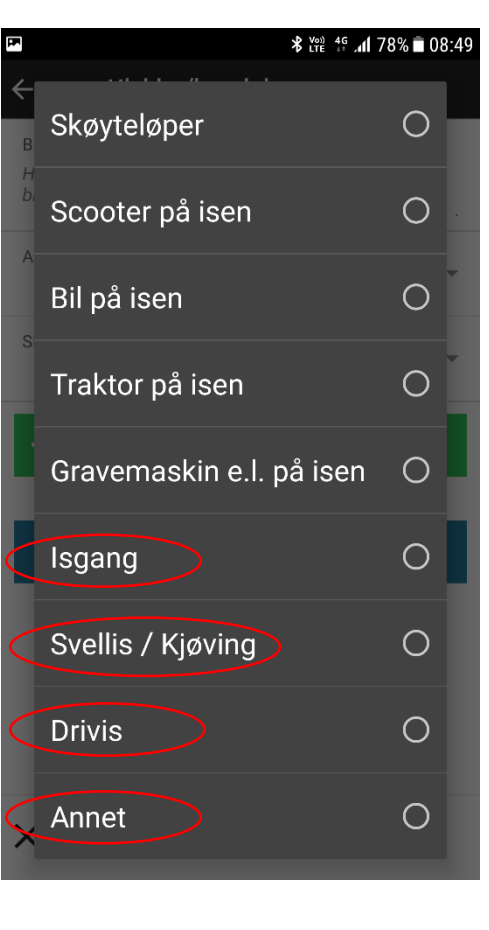

#### Send inn

- For lite plass til tekst?
  - Det er maks 1024 tegn i hvert istema. Er det ikke plass til alt i Ulykke/hendelse kan du i tillegg bruke Notater
    - Notater ligger rett under Ulykke/hendelse. Avhengig av skjermstørrelsen må du kanskje scrolle deg nedover i valgene for å se det.
- Send inn
  - Trykk på «Send inn»
    - Er det dårlig dekning vil den forbli lagret i telefonen og kan sendes senere

| ₩ 🖪 Ff                             | ¥ \₩ 👫 . <b>11</b> 60% 🖥 12:53 |
|------------------------------------|--------------------------------|
| ← Isobservasjon                    | <b></b>                        |
| Dato og tid<br>26. apr 2018, 12:49 | <                              |
| Del observasjonen med grup         | ope                            |
| Isdekningsgrad                     | >                              |
| lstykkelse                         | >                              |
| Faretegn                           | >                              |
| Ulykke/hendelse                    | >                              |
| Notater                            | >                              |
|                                    |                                |
| Send inn                           | > >                            |
| Slett observasion 🕅                |                                |

### Rediger tekst

- Innen 48 timer kan informasjonen endres
  - Etter det finner du ikke boksene med «Endre»
  - Da må superbrukere inn å endre om det trengs.
- Har du ennå regObs-appen aktiv og vil fullføre i varm bil?
  - Når du har sendt inn kommer det opp en knapp som sier «Se observasjon». Den åpner web-versjonen av regObs på mobilen.
- På kontoret: Åpne <u>www.regobs.no</u> på web
  - Raskest ved hjelp av linken du fikk på epost
  - Ellers må du velge åpne regObs.no, velge «Is» og se på observasjoner.
- En annen inngang er iskart.no
  - Klikk på observasjonen og velg «Se/Endre originaldata»
  - Du havner da også i regObs.no med din observasjon åpen.
- Men gjør det så fullstendig som mulig ute i felt, slik at den kan nyttiggjøres med en gang!

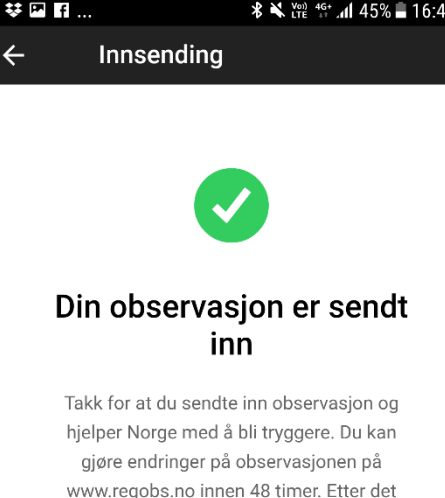

låses den og du kan ikke gjøre endringer. Bekreftelse er sendt til din e-postadresse

Se observasion

Gå tilbake til forsiden

#### Se dataene

- Xgeo.no
  - Velg «Alle data», «Hendelser» og kryss av «Ishendelser»
- regObs.no
  - Gå til «Is», «Hent observasjoner» og kryss av for «Isulykke/hendelser»
- iskart.no
  - Klikk på Isproblem-ikonet for å skjule all annen informasjon. Årets isproblemer er grønne

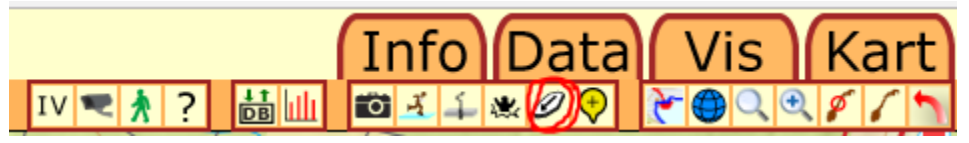